# Εισαγωγή

- Ο παρών οδηγός χρήσης περιγράφει την χρήση της πλατφόρμας WEBEX από την πλευρά του εκπαιδευόμενου.
- Για σύνδεση στην πλατφόρμα WEBEX αρκεί ένας browser και δεν είναι απαραίτητη η εγγραφή του χρήστη στην πλατφόρμα.

Περισσότερες και αναλυτικότερες πληροφορίες μπορείτε να βρείτε στους παρακάτωσυνδέσμους.

- <u>https://www.webex.com/webexremoteessentials.html#webex-meetings</u>
- https://www.webex.com/faqs.html
- https://help.webex.com/en-us/

## Είσοδος στην πλατφόρμα

 Για να εισέλθετε στην πλατφόρμα δεν είναι απαραίτητο να έχετε προηγουμένως εγγραφεί.

 Προκειμένου να συνδεθείτε σε μία συνεδρία θα πρέπει να έχετε λάβει ένα link από τον εκπαιδευτή μέσω του οποίου θα μπορείτε να συνδεθείτε.

Κάνουμε login στο online μάθημα κάνοντας κλικ στον σύνδεσμο που μας έχει σταλεί από τον διδάσκοντα στο ηλεκτρονικό μας ταχυδρομείο ή μας έχει κοινοποιηθεί στο αντίστοιχο μάθημα στο e-learn (ή Econ Classes). Ο σύνδεσμος θα έχει μορφή παρόμοια με το παράδειγμα:

<u>Https://onomaekpaideyth.my.webex.com/onomaekpaideyth.my/e.php?MTID=m610178762bcf7991</u> <u>47c16aed94108662</u>

Κάνοντας κλικ στον παραπάνω σύνδεσμο πηγαίνουμε στο ΒΗΜΑ 2.

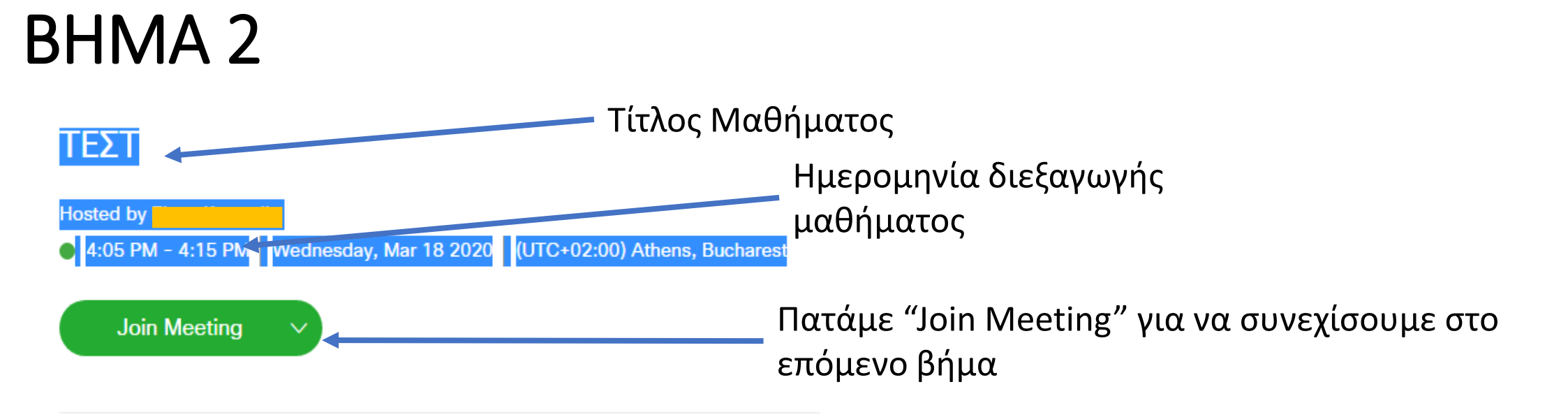

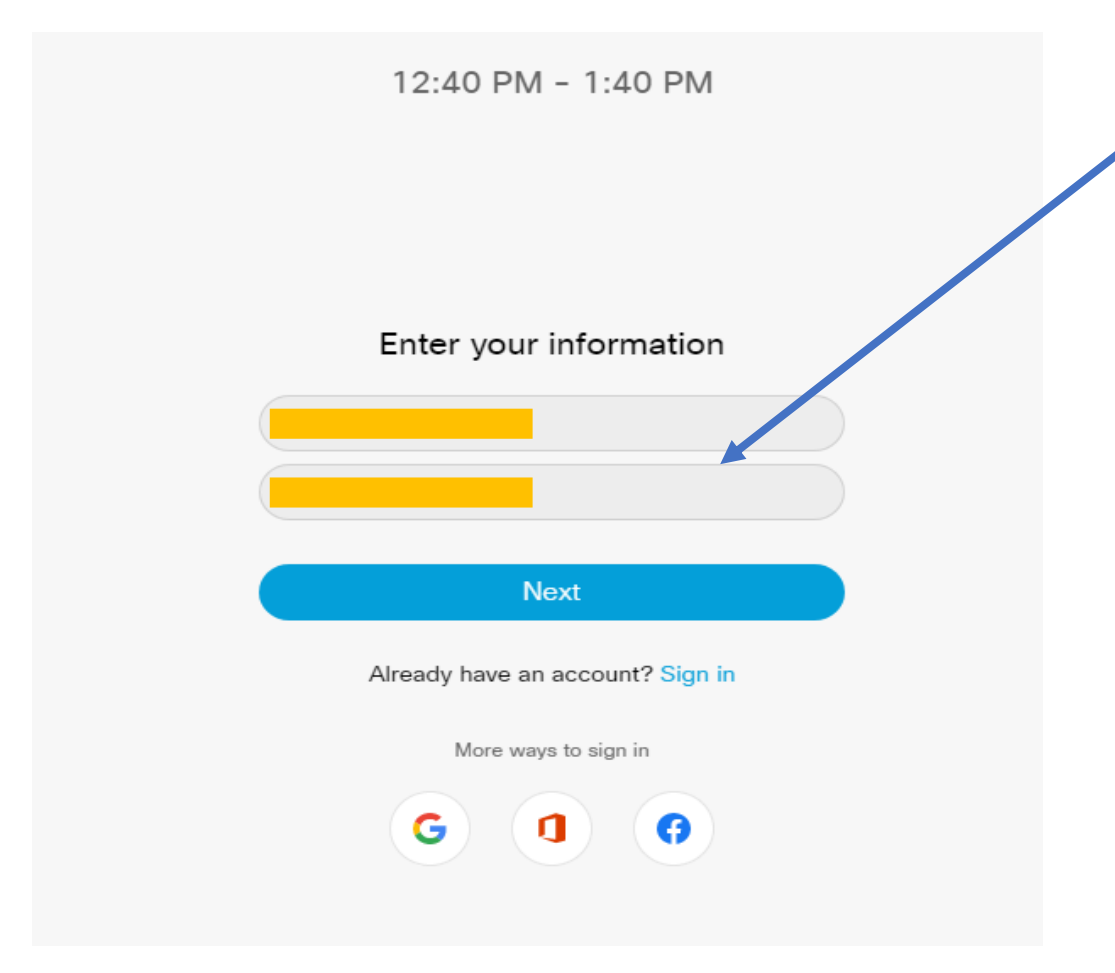

Στο επόμενο βήμα συμπληρώνουμε το όνομα μας και τη διεύθυνση ηλεκτρονικού ταχυδρομείου μας

Εδώ καλό είναι να βάζετε όλο σας το Ονοματεπώνυμο και το Ιδρυματικό σας Email

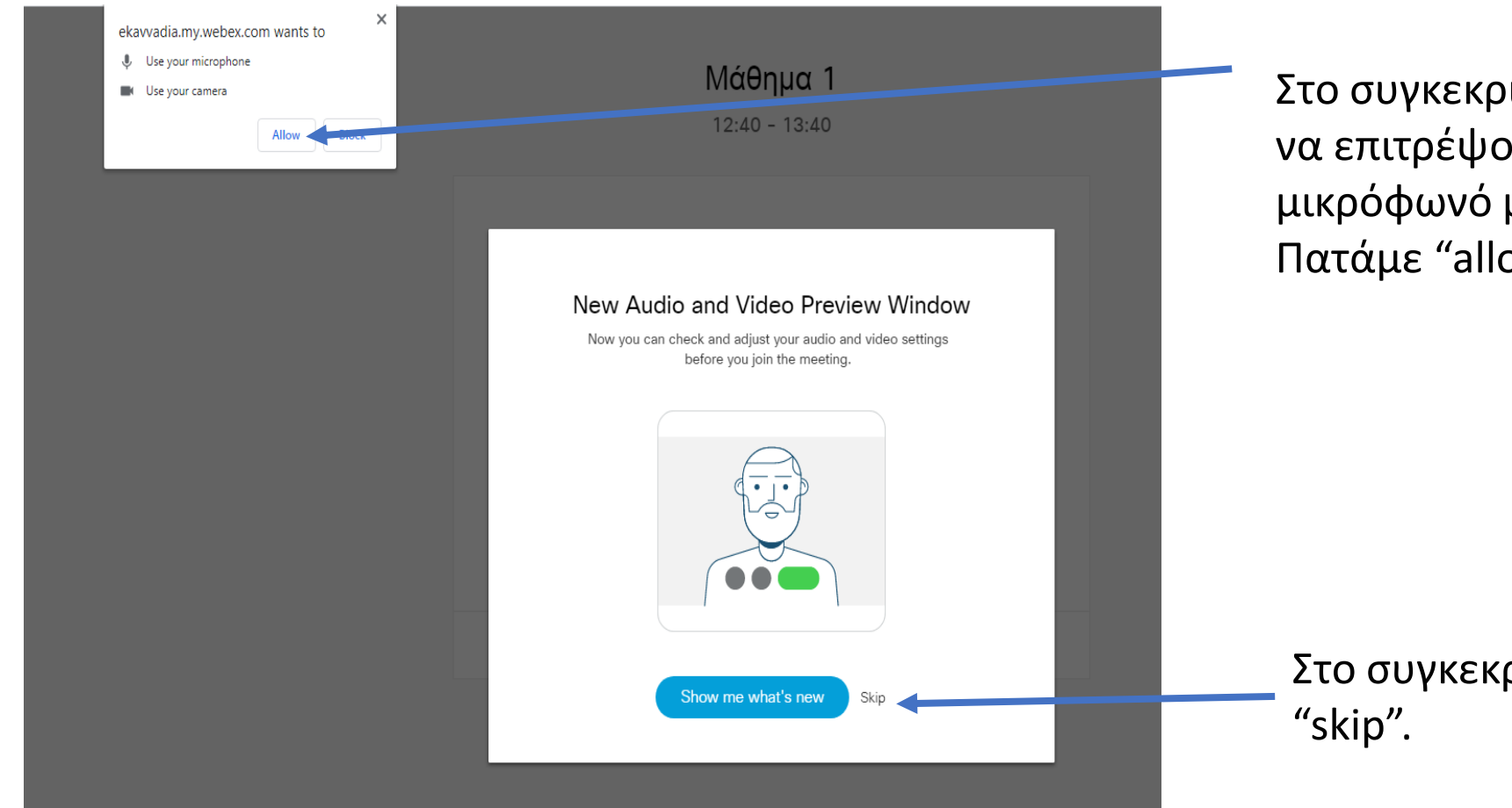

Στο συγκεκριμένο μήνυμα μας ζητείται να επιτρέψουμε την πρόσβαση στο μικρόφωνό μας ή την κάμερά μας. Πατάμε "allow".

Στο συγκεκριμένο μήνυμα πατάμε "skip".

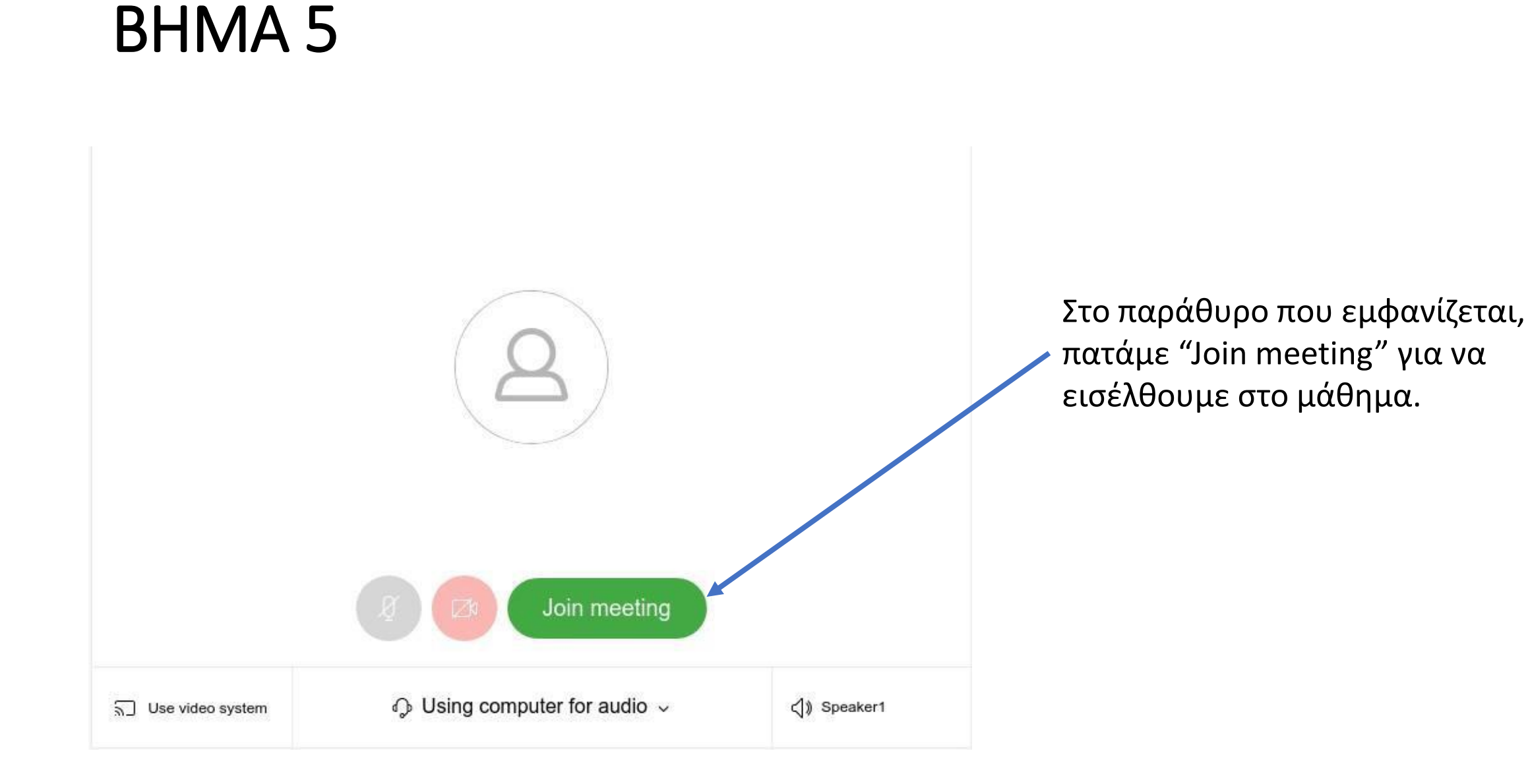

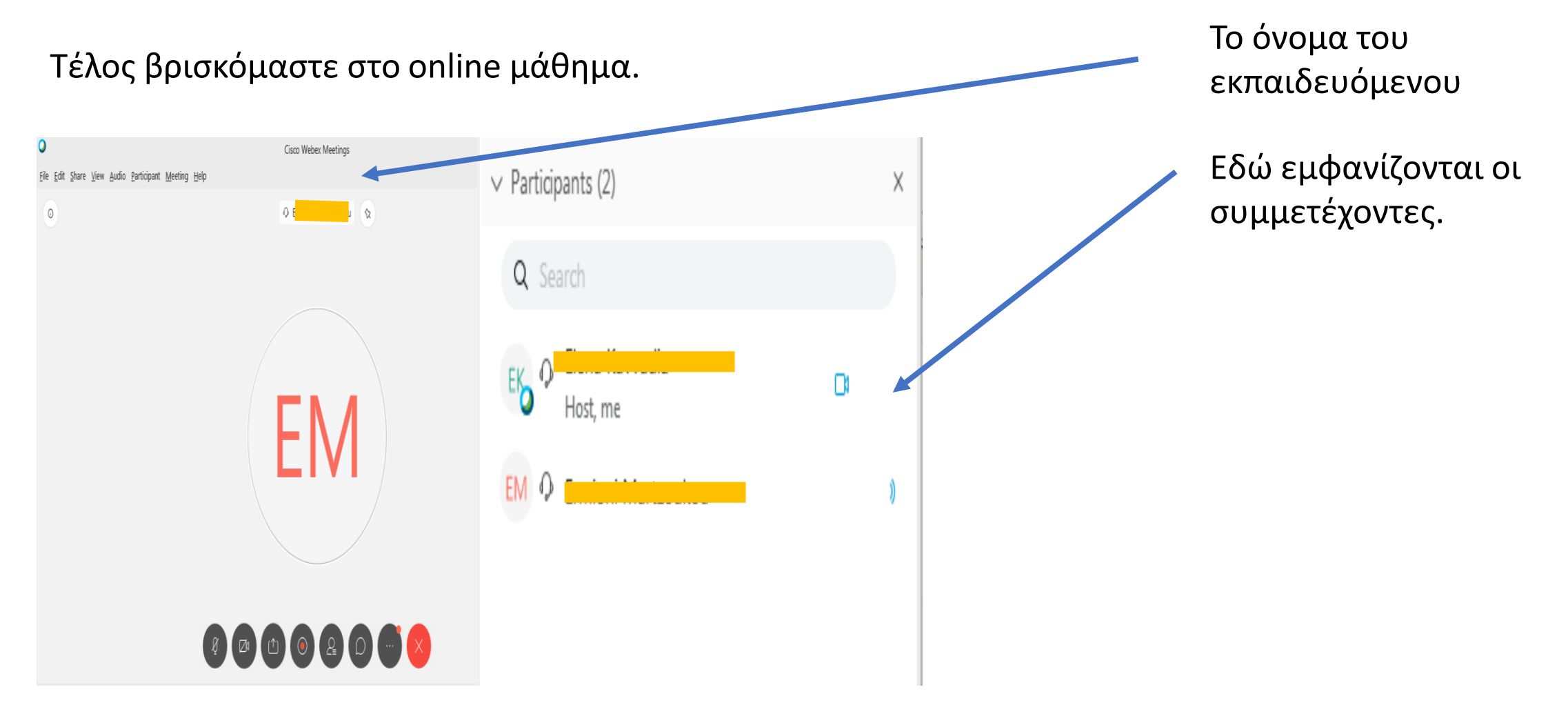

## Διαχείριση Μαθήματος

Στο μενού στο κάτω μέρος της οθόνης εμφανίζεται η μπάρα ελέγχου του σχήματος η οποία παρέχει διάφορα εργαλεία

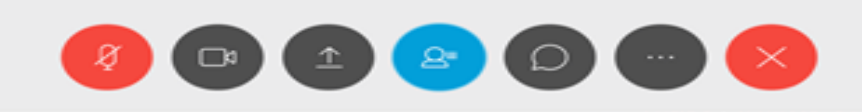

#### Ξεκινώντας από αριστερά:

- Mute: Κάνοντας κλικ ενεργοποιούμε/απενεργοποιούμε το μικρόφωνο μας
- Video: Κάνοντας κλικ στο εικονίδιο της κάμερας ο καθηγητής και οι υπόλοιποι συμμετέχοντες μπορούν να μας δουν.
- Share content: Δεν υπάρχει δυνατότητα διαμοιρασμού περιεχομένου για τον φοιτητή
- Participants: Κάνοντας κλικ στο εικονίδιο μπορούμε να δούμε τους συμμετέχοντες
- Chat: Κάνοντας κλικ στο εικονίδιο ανοίγει παράθυρο για chat με τους συμμετέχοντες.
- More Options: Το συγκεκριμένο μενού επιτρέπει την αντιγραφή του link του meeting και δίνει δυνατότητα διαχείρισης του ήχου
- Leave the Meeting:Κάνοντας κλικ στο εικονίδιο μπορούμε να βγούμε από το meeting

ΠΡΟΣΟΧΗ: Προτείνεται να μην χρησιμοποιείται η κάμερα από τους εκπαιδεύομενους κατά τη διάρκεια του μαθήματος παρά μόνο ο ήχος. Επίσης, τα μικρόφωνα θα πρέπει να είναι σε κατάσταση "mute" και να ενεργοποιούνται μόνο όταν οι εκπαιδευόμενοι θέλουν να κάνουν κάποια ερώτηση, αφού προγενέστερα έχουν ζητήσει την άδεια σηκώνοντας χέρι. Υπάρχει και η δυνατότητα για chat.